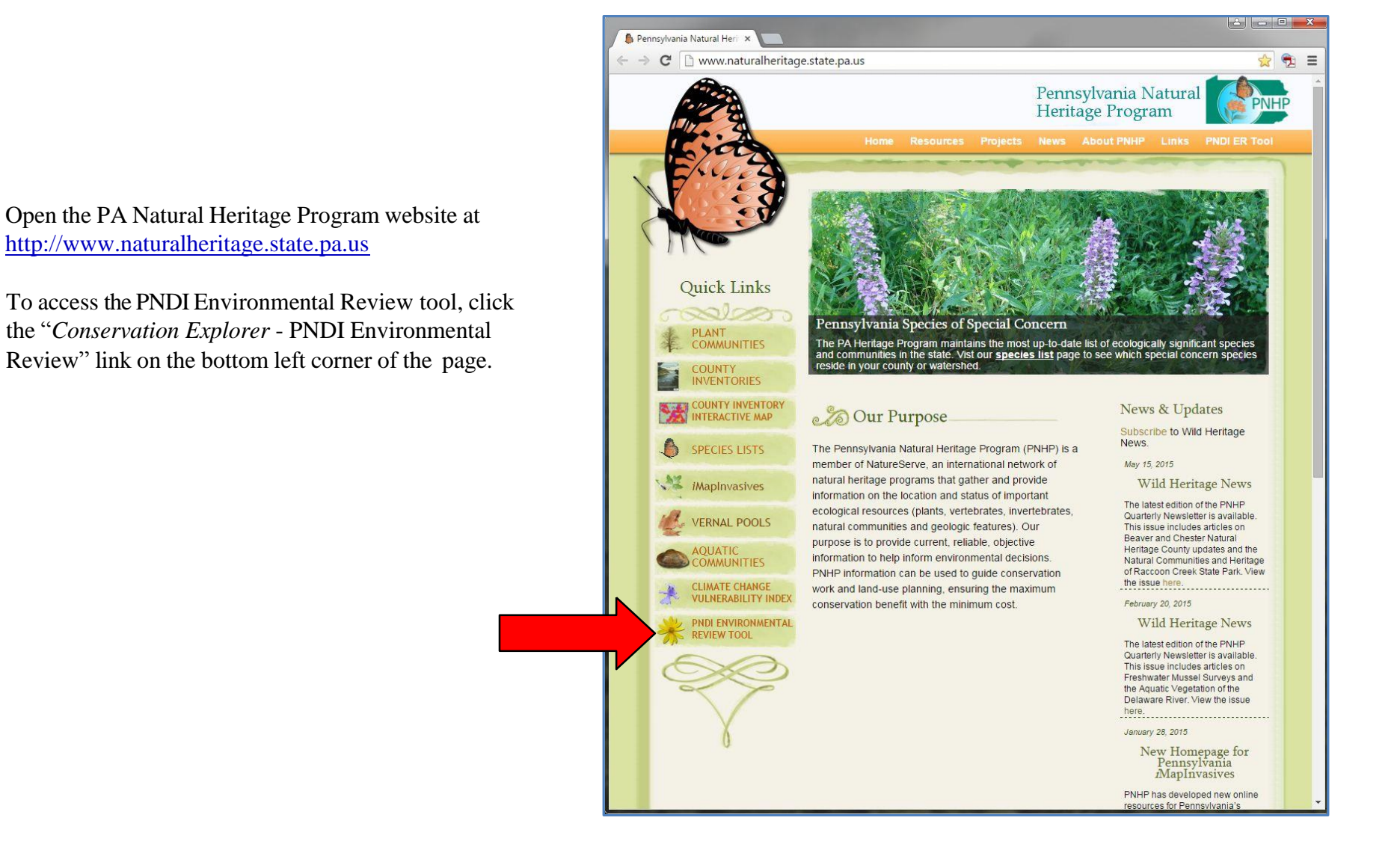

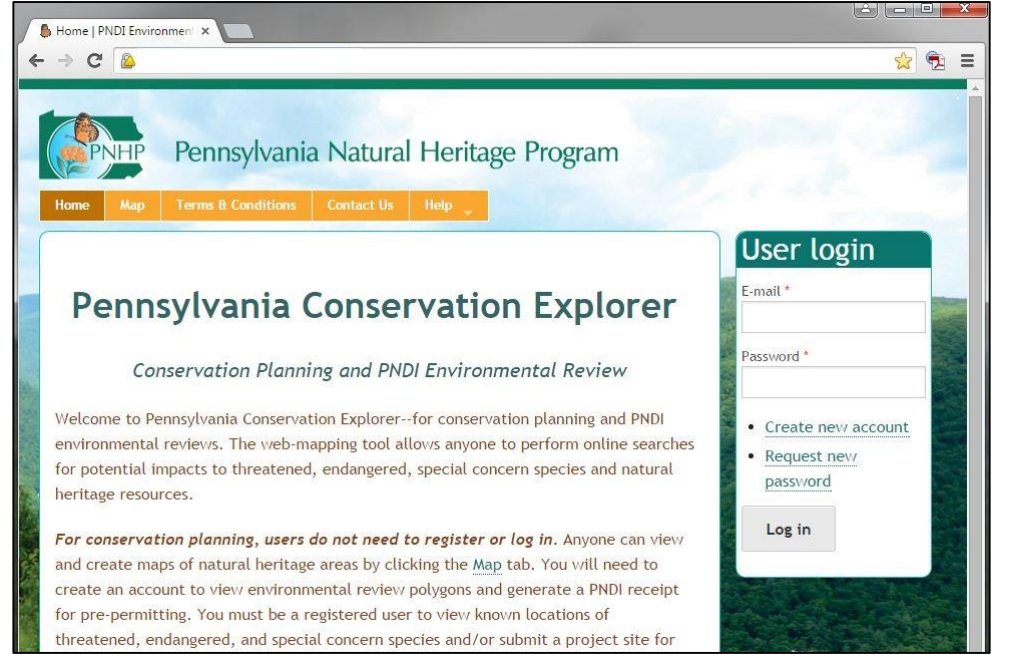

**Step 1.** From the Home Page, login with your E-mail address and Password and proceed to Step 3. If you have not previously used the site, select "Create new account" and proceed to Step 2. If you have a Login, but have forgotten your Password, proceed to Step 2b.

|                                           |                                                                                                    | 25         |
|-------------------------------------------|----------------------------------------------------------------------------------------------------|------------|
| PNHP                                      | Pennsylvania Natural Heritage Program                                                                                                    |            |
| Home Map                                  | Terms & Conditions Contact Us Help                                                                                                    |            |
| User ac                                   | count                                                                                                    |            |
| Create new acco                           | Dunt Log in Request new password                                                                                                    |            |
| E-mail *                                  |                                                                                                    |            |
| A valid e-mail add<br>you wish to receive | ress. All e-mails from the system will be sent to this address. The e-mail address is not made public and will only<br>a new password or wish to receive certain news or notifications by e-mail. | be used if |
| Salutation                                |                                                                                                    |            |
| First name *                              |                                                                                                    |            |
| Last name *                               |                                                                                                    |            |
|                                           |                                                                                                    |            |

**Step 2.** Enter all of the requested information to create a new user account.

#### Terms and Conditions of Use

Upon signing into the PNDI environmental review website, and as a condition of using it, you agree to certain terms of use. These are as follows:

- The web site is intended solely for the purpose of screening projects for potential impacts on resources of special concern in
  accordance with the instructions provided on the web site. Use of the web site for any other purpose or in any other way is
  prohibited and subject to criminal prosecution under federal and state law, including but not limited to the following: Computer
  Fraud and Abuse Act of 1986, as amended, 18 U.S.C. § 1030; Pennsylvania Crimes Code, § 4911 (tampering with public records or
  information), § 7611 (unlawful use of computer and other computer crimes), § 7612 (disruption of service), § 7613 (computer
  theft), § 7614 (unlawful duplication), and § 7615 (computer trespass).
- The PNHP reserves the right at any time and without notice to modify or suspend the web site and to terminate or restrict access to it.
- The terms of use may be revised from time to time. By continuing to use the web site after changes to the terms have been posted, the user has agreed to accept such changes.

This review is based on the project information that was entered. The jurisdictional agencies and DEP require that the review be redone if the project area, location, or the type of project changes. If additional information on species of special concern becomes available, this review may be reconsidered by the jurisdictional agency.

#### PRIVACY and SECURITY

This web site operates on a Commonwealth of Pennsylvania computer system. It maintains a record of each environmental review search result as well as contact information for the project applicant. These records are maintained for internal tracking purposes. Information collected in this application will be made available only to the jurisdictional agencies and to the Department of Environmental Protection, except if required for law enforcement purposes—see paragraph below. This system is monitored to ensure proper operation, to verify the functioning of applicable security features, and for other like purposes. Anyone using this system consents to such monitoring and is advised that if such monitoring reveals evidence of possible criminal activity, system personnel may provide the evidence to law enforcement officials. See Terms of Use.

Accept Terms & Conditions of Use \*

Create new account

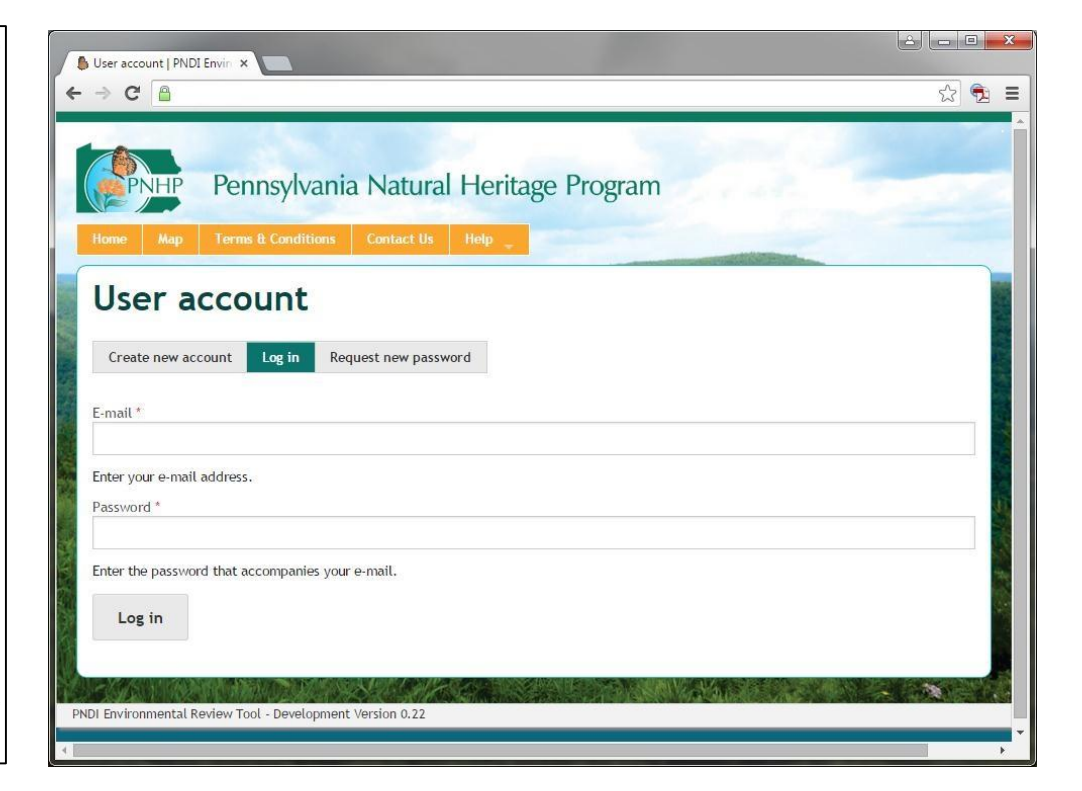

**Step 2b.** Enter all of the requested information to log in or request a new password.

| roject ID     | Contains                    | Project Title Contains                      | Project Created Between   | CCYY-MM-DD      | ) Edit Sta<br>- Any - | - • Apply                                                       |                              |
|---------------|-----------------------------|---------------------------------------------|---------------------------|-----------------|-----------------------|-----------------------------------------------------------------|------------------------------|
|               |                             |                                             | And                       |                 |                       | арріу                                                           |                              |
| Project<br>ID | Title                       | Project Description                         | Project Created           | Project<br>Size | Edit<br>Status        | Agency Status                                                   |                              |
|               |                             |                                             |                           |                 |                       | DCNR : Received                                                 | edit                         |
| PNDI-<br>150  | Standing Stone<br>Pipeline  | Large Project Test                          | 2015-04-20 09:57<br>AM    | Standard        | Final                 | PFBC : Saved<br>PGC : Saved                                     | edit<br>edit                 |
| PNDI-<br>144  | Portland Landfill -<br>test | Solid Waste Landfill                        | 2015-04-14 02:49<br>PM    | Standard        | Scoped                | DCNR : Received<br>PFBC : Saved                                 | edit<br>edit                 |
| PNDI-<br>100  | Shade Mountain<br>Mine      | Strip mining and refuse disposal.           | 2015-03-30 02:07<br>PM    | Standard        | Scoped                |                                                                 |                              |
| PNDI-67       | Bald Eagle SP               | Remove and/or destroy old drainage tiles.   | 2015-03-13 02:32<br>PM    |                 | Final                 | DCNR : Concluded<br>DEP : Saved<br>PGC : Saved<br>USFWS : Saved | edit<br>edit<br>edit<br>edit |
| PNDI-30       | Fort Indiantown Gap         | Glyphosate applications in various location | us 2015-01-14 11:51<br>AM |                 | Final                 | DCNR : Received<br>DEP : Saved<br>PFBC : Avoidance<br>Measure   | edit<br>edit<br>edit         |

**Note:** Clicking on the project Title, then clicking on the Receipt File opens the Receipt that was generated for that project.

**Step 3.** After logging in, click on "My Projects" for a list of previously created projects. If you have not previously created any projects, this table will be blank. To begin submitting a project, select the "Map" tab and click on the "Create Project" button. Note: You can return to this list at any time by clicking the "My Projects" tab.

| ct Project Type                                                                                                    | <sup>?</sup> - * Project Types                                                                                                    |
|----------------------------------------------------------------------------------------------------|----------------------------------------------------------------------------------------------------|
| Project Type *<br>Select only one Project Type per project<br>Agriculture/Farming<br>Communication<br>Communication<br>Development<br>Additions/maintenance to existing development facilities<br>New commercial/industrial development (store, gas station,<br>factory)<br>New public/community development (school, library, church,<br>museum)<br>Other<br>Residential<br>Energy Storage, Production, and Transfer<br>Forest Stewardship Plan<br>Habitat Conservation and Restoration<br>Hubble Marcheller Community | <ul> <li>Aquaculture <ul> <li>Existing hatchery</li> <li>facility maintenance or expansion : Buffer = 200 Feet</li> <li>increase surface or groundwater withdrawal : Buffer = 200 Feet</li> <li>modify effluent discharge (quality or quantity) : Buffer = 200 Feet</li> <li>pond or raceway construction : Buffer = 200 Feet</li> <li>Proposed hatchery : Buffer = 200 Feet</li> <li>Application of biosolids : Buffer = 200 Feet</li> <li>Construction/development of a new agricultural operation (orchard, farm) : Buffer = 200 Feet</li> <li>Construction/development of a new agricultural operation (orchard, farm) : Buffer = 200 Feet</li> <li>Conversion of wooded area, or fallow field into agricultural production : Buffer = 200 Feet</li> <li>Expansion, modification, maintenance of an existing agricultural operation : Buffer = 200 Feet</li> <li>Installation of livestock crossing : Buffer = 200 Feet</li> <li>Stream or groundwater withdrawal (for irrigation, livestock watering) : Buffer = 200 Feet</li> <li>Streambank fencing : Buffer = 200 Feet</li> <li>Other : Buffer = 200 Feet</li> <li>Other : Buffer = 200 Feet</li> <li>Communication</li> </ul></li></ul> |

**Step 3a.** Select a project type and click "Next."

**Step 3b.** For a list of all project types and their corresponding screening area sizes (buffers), hover the mouse over the Help tab and click on "Project Types."

# **PNDI Environmental Review**

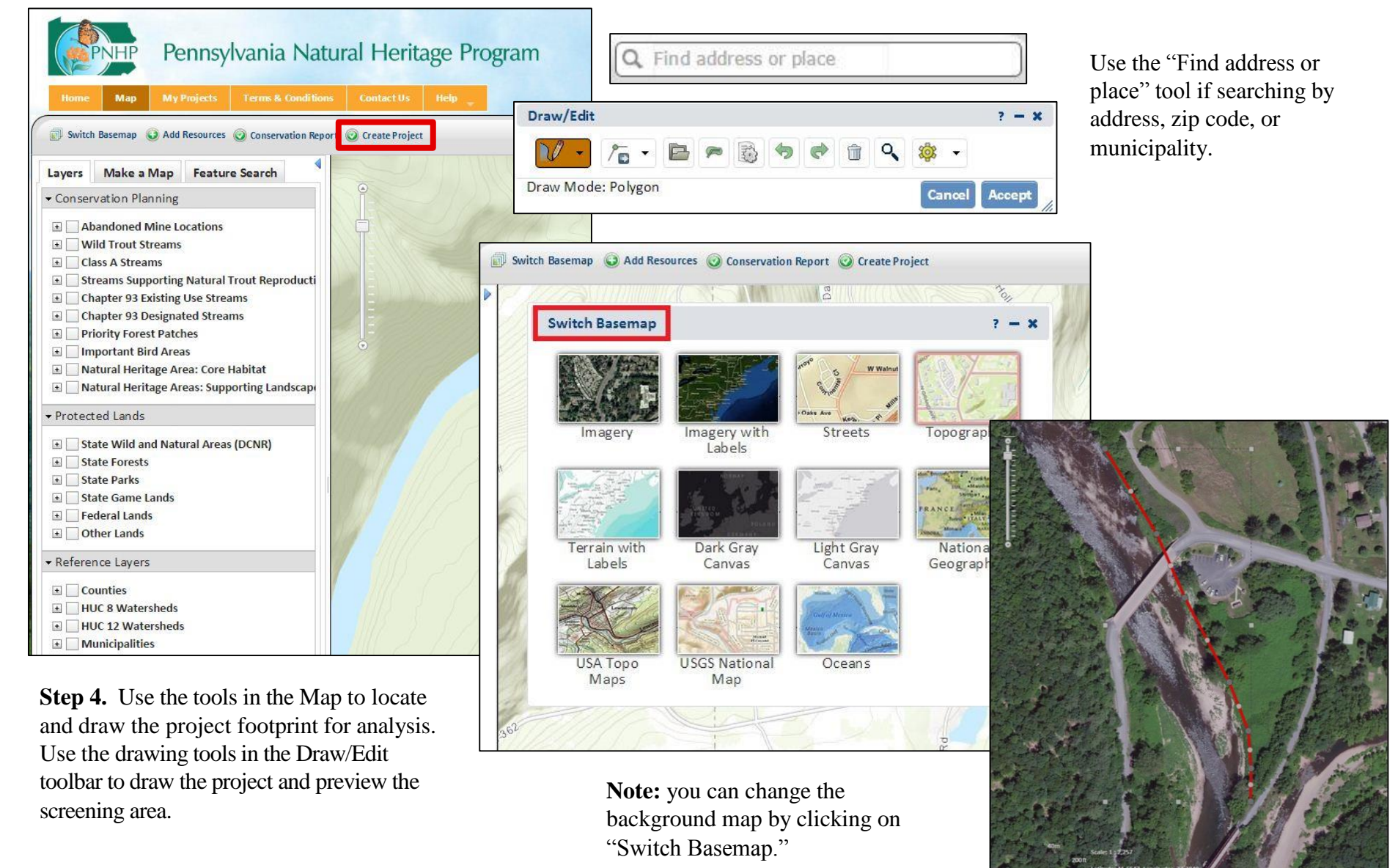

**Step 4a.** If you are locating your project with latitude/longitude coordinates, use the Zoom to Coordinates or Scale tool. Select decimal degree or degree minutes seconds. You can select the scale to zoom in/out to the desired scale.

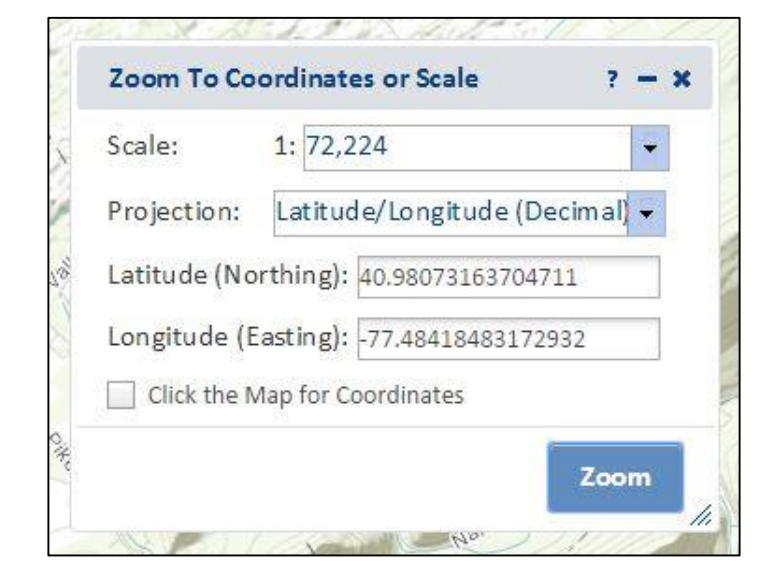

**Step 4b.** To automatically create a point project with a set of known latitude/longitude coordinates, click on the Draw Shape button and select Point mode. Click on Additional Mapping Options, and select "Coordinates" from the Source dropdown. Enter the coordinates and click "Next."

| Source:              | Coordina    | tes             | • |  |
|----------------------|-------------|-----------------|---|--|
| vrojection:          | Latitude/   | Longitude (DMS) | - |  |
| Latitude (Northing): |             | 40d 1' 2"       |   |  |
| Longitude (Easting): |             | -76d 23' 32"    |   |  |
| Click the            | Map for Coo | ordinates       |   |  |
| Zoom and             | d Preview   |                 |   |  |
|                      |             |                 |   |  |

**Step 5.** In addition to using the methods described in Step 4, you can doubleclick on the map, drag on the map, and/or use the zoom bar to find the area of interest. Hint: Hold down the Shift key and drag a box to zoom in to a more specific area of interest.

Select the appropriate Drawing Tool – polygon, line or point—to draw your project. A point project is drawn by selecting "Point" and single-clicking on the appropriate location. Note: Points are buffered 10 meters in radius.

Line and polygon projects are drawn by single-clicking on map locations (vertices) and double-clicking to finish. If you need to redraw the project, select "Cancel" to start over. When finished drawing the project, click on "Show Preview Buffer" to preview the screening area (see Step 5c).

Note: The Draw/Edit Toolbar displays the project Area, Segment Length and Total Length.

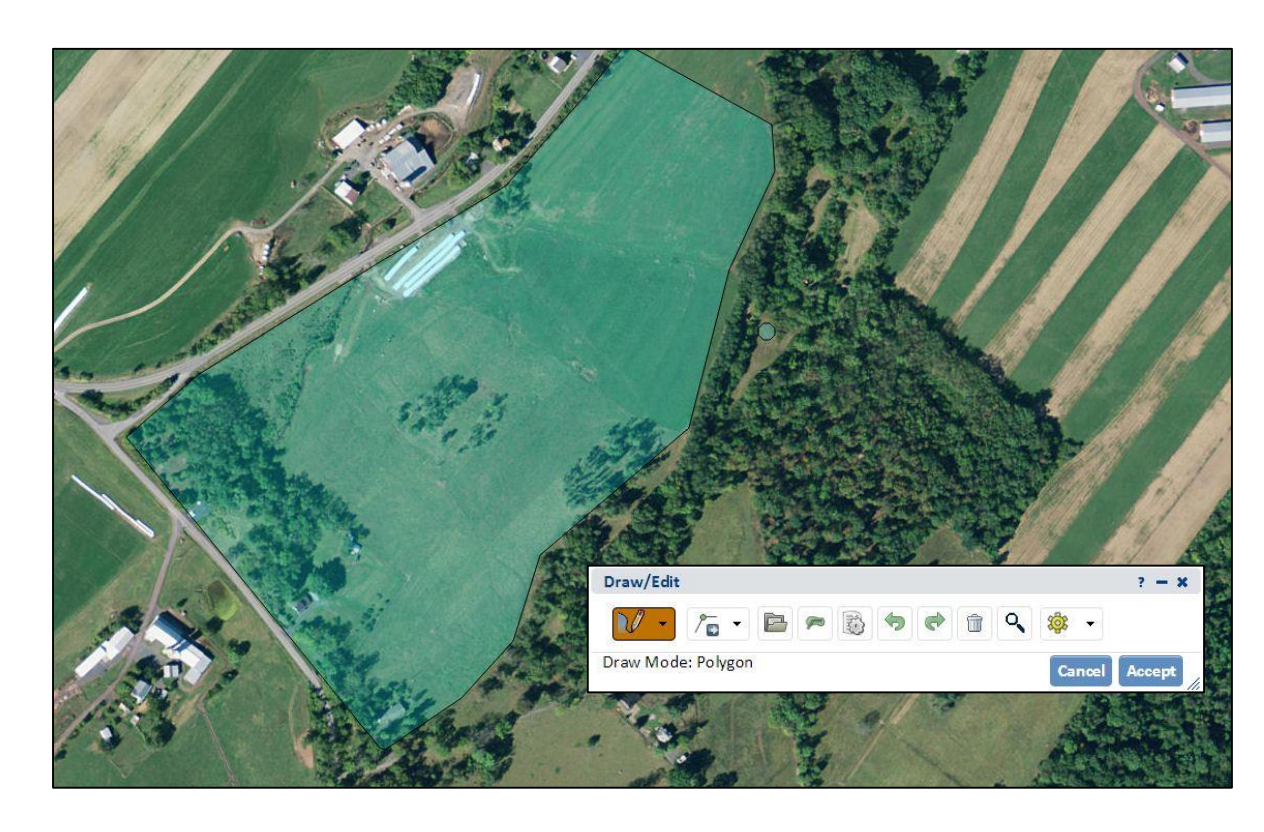

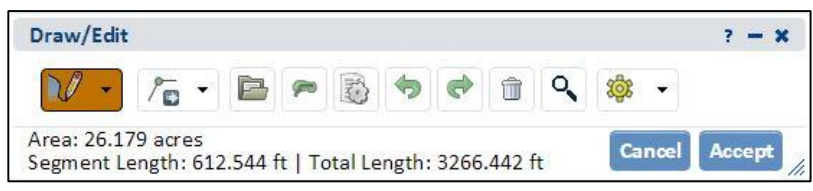

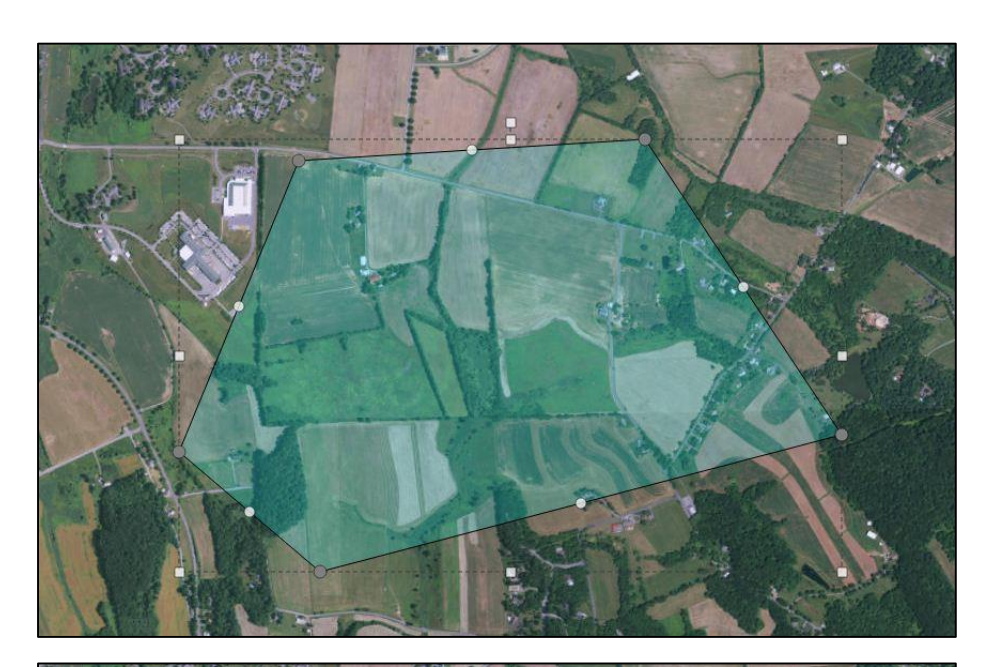

Step 5a. You can edit the shape by clicking on the Edit Shape button in the Draw/Edit toolbar. Hover the cursor over the project. Round handles will appear at the ends and midpoints of each line segment. When finished editing, click "Accept."

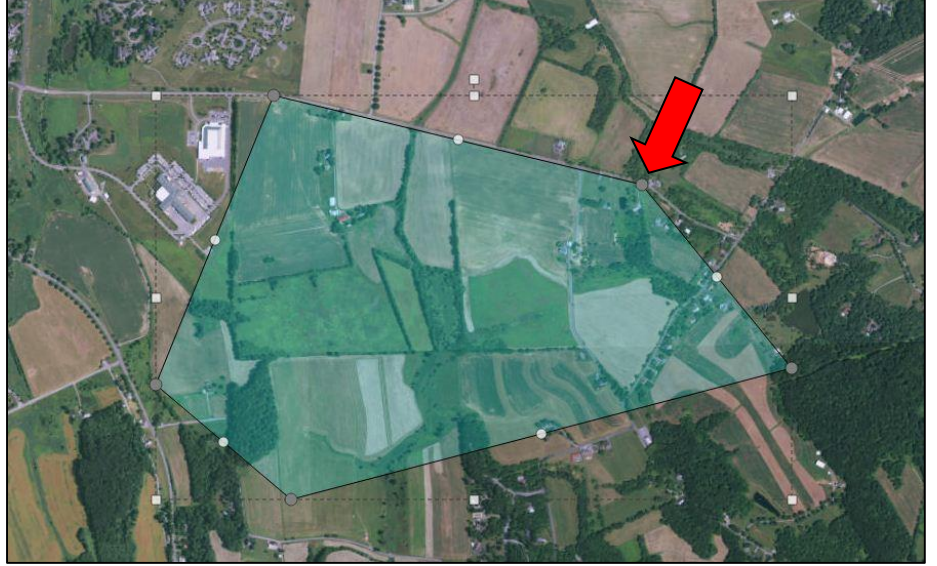

**Step 5b.** To move a handle, hold the left mouse button down and drag the handle.

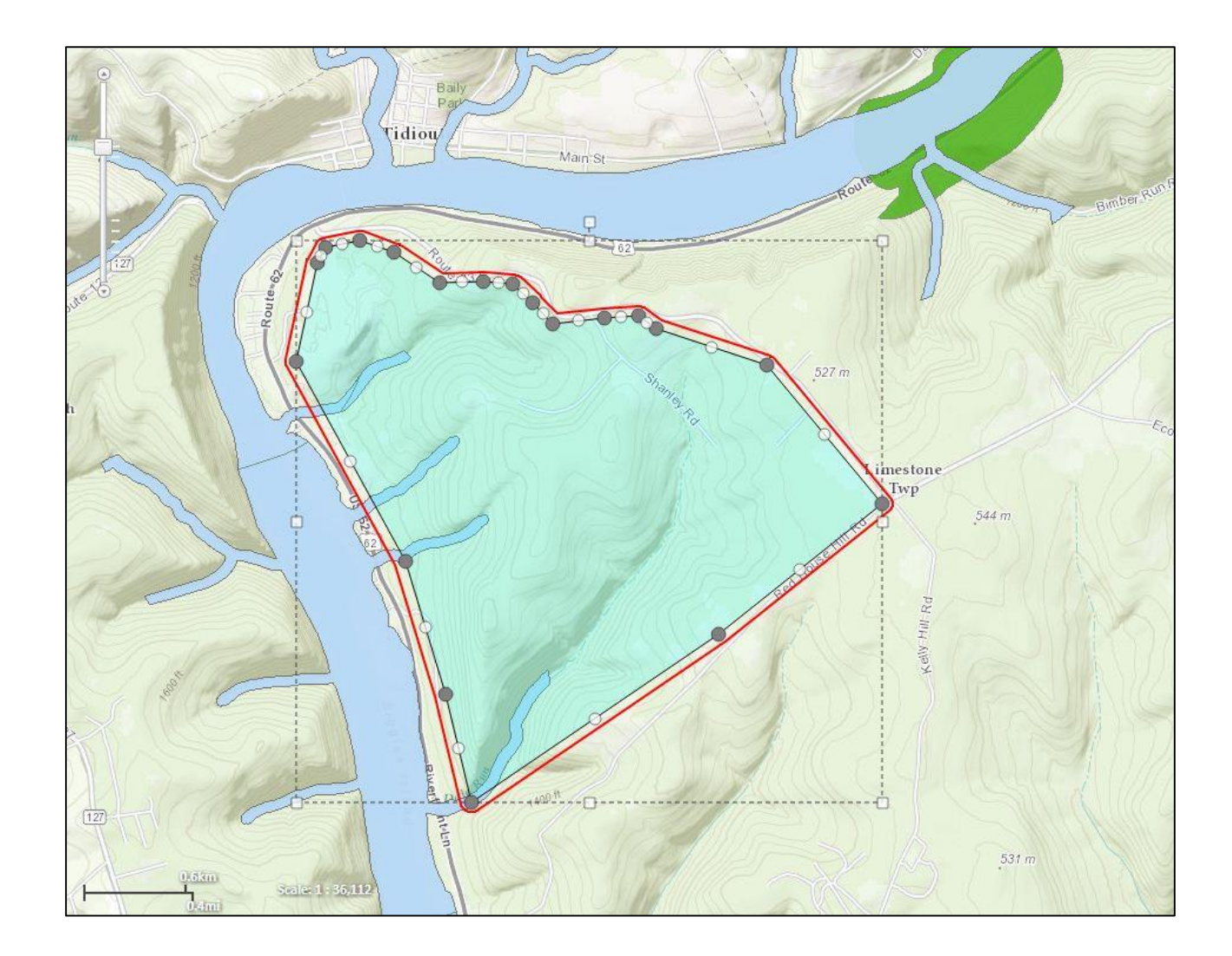

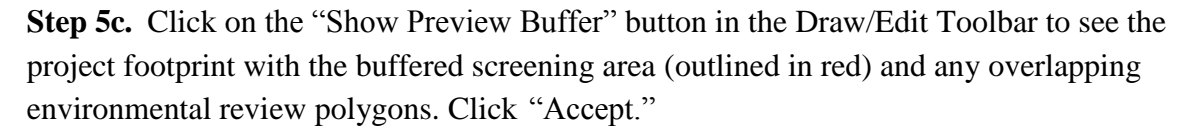

**Step 6.** Enter a Project Title and description. Verify that the project and contact information is correct, and press "Submit for Pre-Analysis"

| ne rioject                 |        |                                        |
|----------------------------|--------|----------------------------------------|
| -                          |        |                                        |
| City *                     |        |                                        |
| Elizabethtown              |        |                                        |
| State/Province *           |        |                                        |
| Pennsylvania               |        | τ                                      |
| ZIP Code *                 |        |                                        |
| 17022                      |        |                                        |
| Phone number *             |        |                                        |
| 35-2276                    |        |                                        |
| Fax number                 |        |                                        |
|                            |        | ля                                     |
| Email *                    |        |                                        |
| aylor@gmail.com            |        |                                        |
| Submit for Pre-Analysis >> | Cancel |                                        |
|                            |        |                                        |
| A CONTRACT OF THE REAL     |        | Contract of the Astronomy of the State |

| Preliminary analysis of your project indicates more information is required. Please respond and then S                                                                                                    | ubmit to generate your receipt.                  |  |  |
|----------------------------------------------------------------------------------------------------|--------------------------------------------------|--|--|
| Question 1: *                                                                                                    |                                                  |  |  |
| Will the project require permanent alteration or removal of natural vegetation, soils, water (streams, ponds, vernal                                                                                                    | pools, etc.)?                                    |  |  |
| <ul> <li>Yes</li> <li>No</li> <li>Unknown</li> </ul>                                                                                                    |                                                  |  |  |
| Question 2: *                                                                                                    |                                                  |  |  |
| Which of the following closest describes the proposed project?                                                                                                    |                                                  |  |  |
| No groundwater extraction (e.g., water supply well, well for irrigation, groundwater pumping to facilitate minimorder to implement or support this project.                                                                      | ng, pump-and-treat operation) is proposed in     |  |  |
| The proposed project will be connected to, and entirely serviced by, an existing, off-site water delivery and supply line (e.g., operated by a municipality or water company).                                                   |                                                  |  |  |
| O A well is proposed to support a single-family residence, AND the residence is NOT part of a larger proposed development or subdivision.                                                                                        |                                                  |  |  |
| A well or other groundwater extraction (e.g., groundwater pumping to facilitate mining, pump-and-treat opera order to support some aspect of the project, but less than 1000 gallons per day will be extracted.                  | tion) is proposed as part of this project, or in |  |  |
| A well or other groundwater extraction (e.g., groundwater pumping to facilitate mining, pump-and-treat opera<br>order to support some aspect of the project, and more than 1000 gallons per day will be extracted.               | tion) is proposed as part of this project, or in |  |  |
| Question 3: *                                                                                                    |                                                  |  |  |
| Does the following statement apply to this project? The project area HAS been investigated by someone qualified to streams were located, and some project activities will or might occur within 300 feet of a wetland or stream. | identify and delineate wetlands, and wetlands or |  |  |
| O Yes                                                                                                    |                                                  |  |  |
| ⊙ No                                                                                                    | Confirm Payment – X                              |  |  |
| O Unknown                                                                                                    | NOTE: Payment of \$40 by                         |  |  |
| Question 4: *                                                                                                    | Visa, MasterCard or Discover is required         |  |  |
| Is tree removal, tree cutting or forest clearing necessary to implement all aspects of this project? to complete this function. Would like to continue?                                                                          |                                                  |  |  |
| O No                                                                                                    |                                                  |  |  |
| © Yes                                                                                                    | Yes No                                           |  |  |
| Submit Cancel                                                                                                    |                                                  |  |  |

**Step 7.** After submitting a project for pre-analysis, you may be asked questions if additional information is required. Answer them and click "Submit." You may be required to pay a fee for the first draft of the receipt. All subsequent revisions specific to the project are free of charge.

**Step 8.** When the PNDI analysis is complete, an email message will be sent to you, prompting you to visit "My Projects" to view the receipt.

The receipt indicates if there are potential impacts, which agency(s) they are with, and it includes instructions on how to proceed.

The receipt is displayed by clicking on the Project Title and then the Receipt File pdf. Project summary information is displayed in the receipt followed by search results, location maps and agency-specific instructions. If the receipt is ready for agency review, click on the Edit Details/Finalize button. Upload any documents requested in the receipt (or click on the checkbox(s) if mailing documents or no further review is needed) using the Choose File button at the bottom of the page. Click on the Project Edit Status radio button indicating Final. Be sure to click Save when you are finished.

Note: Agency status information and downloadable zipped shapefiles are also accessible on the project page.

#### 4. DEP INFORMATION

The Pa Department of Environmental Protection (DEP) requires that a signed copy of this receipt, along w required documentation from jurisdictional agencies concerning resolution of potential impacts, be submitt applications for permits requiring PNDI review. For cases where a "Potential Impact" to threatened and en species has been identified before the application has been submitted to DEP, the application should not to submitted until the impact has been resolved. For cases where "Potential Impact" to special concern speci resources has been identified before the application has been submitted, the application should be submit DEP along with the PNDI receipt. The PNDI Receipt should also be submitted to the appropriate agency a to directions on the PNDI Receipt. DEP and the jurisdictional agency will work together to resolve the pote impact(s). See the DEP PNDI policy at http://www.naturalheritage.state.pa.us.

| Project Edit S                                                                               | tatus *<br>ind. Leertify that this information provided accurately reflects the project activity.                                                                                                    |
|----------------------------------------------------------------------------------------------|----------------------------------------------------------------------------------------------------|
| Draft                                                                                        |                                                                                                    |
| 🔘 Final                                                                                      |                                                                                                    |
| File attac                                                                                   | chments                                                                                                    |
| Add a new<br>Attach sup<br>to the pro<br>Choose<br>Uploa<br>Files must<br>Allowed fil        | file<br>porting documentation here. <b>Please note</b> : This is a two-step process; first Choose the File and then Upload it to attach to the project. Files added<br>ject are not permanent until you save or submit this page.<br>File No file chosen<br>d<br>be less than 10 MB.<br>e types: doc jpg jpeg gif png txt doc xls pdf ppt pps odt ods odp docx xlsx zip kml kmz.                                                                      |
| <ul> <li>I will mail i<br/>Check th</li> <li>No further<br/>Check th<br/>agree to</li> </ul> | my project documentation to the agencies requesting coordination on the PNDI reciept.<br>is box if you will NOT be uploading project documentation to DCNR, PGC or PFBC for environmental review.<br>review is required.<br>is box if the draft PNDI receipt indicates no impacts to threatened, endangered and/or species of special concern are present <b>and</b> (if applicable) you<br>comply with all avoidance measures listed on the receipt. |
| - • Contac                                                                                   | t information                                                                                                    |
| Save                                                                                         | Cancel                                                                                                    |

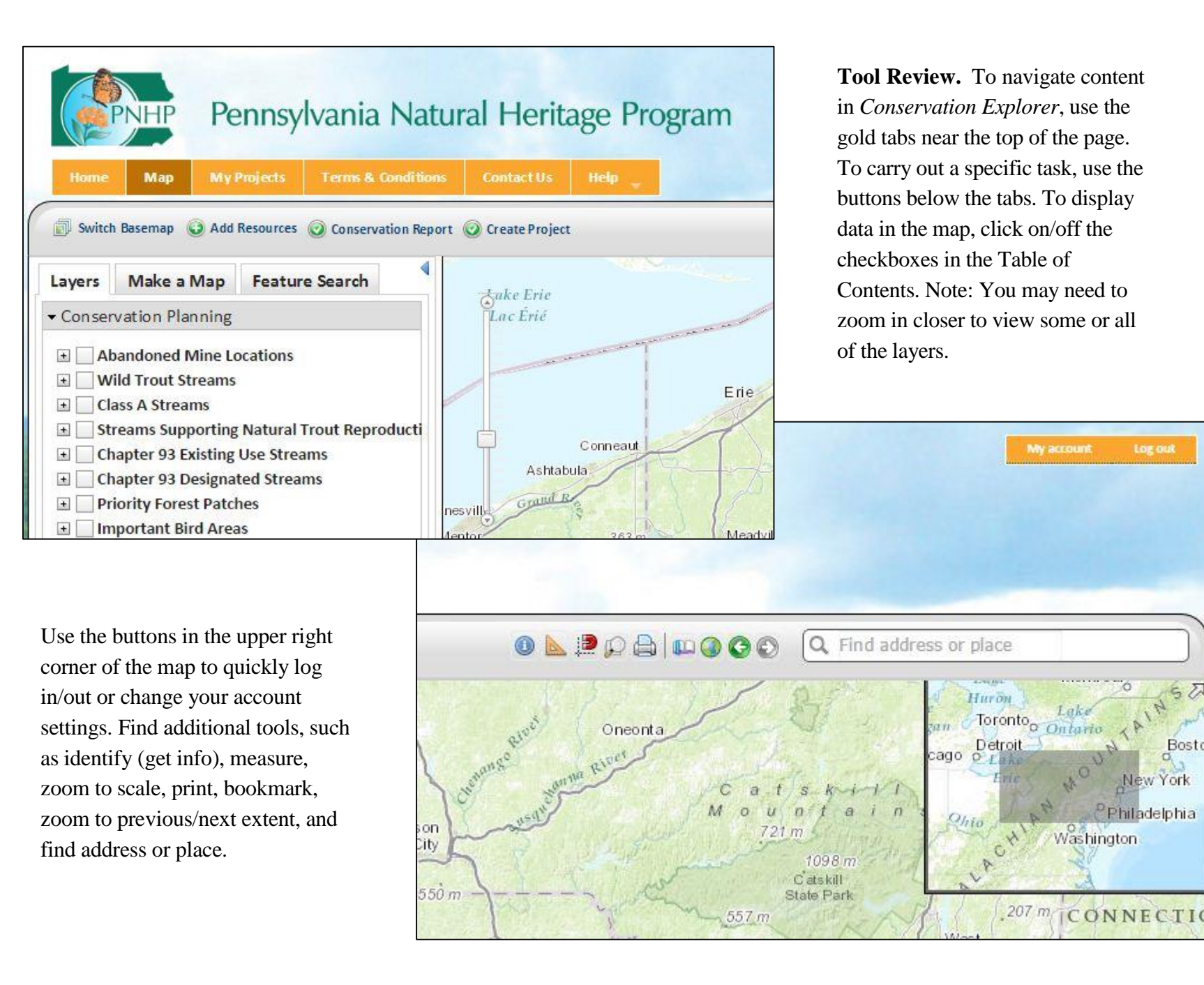